## Instrucțiuni de lucru pentru versiunea 2.37.6 de EduSAL

Această versiune este pentru recalculul contribuțiilor pentru persoanele care au beneficiat de HJ-uri la luna noiembrie 2022.

Astfel, în calculul contribuțiilor nu se include inflația aferentă Hotărârilor Judecătorești.

- A. Dacă ați plătit deja la luna noiembrie HJ-urile, atunci recomandăm parcurgerea următorilor pași:
  - 1. Se generează stat de plată rectificativ
  - 2. Pentru fiecare persoană care a beneficiat de HJ-uri se deschide forma de Detaliu înregistrare și se accesează tabpage-ul de Alte drepturi
  - 3. Se selectează înregistrarea aferentă HJ-ului și se apasă butonul Modifică.
  - 4. În forma de Editare drepturi se introduce valoarea HJ-ului fără inflație în câmpul "Suma de plată fără inflație" și se apasă butonul Salvează.

| Alte drepturi:                                         | Hotărâri judecătorești 2017<br>65.01 - Buget de stat (MEN)<br>Primar |                              | $\sim$ | Comentariu:                             |  |
|--------------------------------------------------------|----------------------------------------------------------------------|------------------------------|--------|-----------------------------------------|--|
| Sursă de finanțare:<br>Nivelul de învățământ:<br>Suma: |                                                                      |                              | ~      |                                         |  |
|                                                        |                                                                      |                              |        |                                         |  |
|                                                        | 1.000                                                                | Suma de plată fără inflație: | 900    |                                         |  |
|                                                        |                                                                      | Suma inflație:               | 100    | Derioada de raportare                   |  |
|                                                        |                                                                      |                              |        | de la: 01.2017 📰<br>până la : 01.2017 📰 |  |
|                                                        |                                                                      |                              |        |                                         |  |

- 5. Se verifică faptul că în calculul contribuțiilor angajat și angajator nu este inclusă inflația aferentă HJ-urilor.
- B. Dacă NU ați plătit deja la luna noiembrie HJ-urile, atunci recomandăm parcurgerea următorilor pași:
  - 1. Se generează stat de plată rectificativ
  - 2. Pentru fiecare persoană care a beneficiat de HJ-uri se deschide forma de Detaliu înregistrare și se accesează tabpage-ul de Alte drepturi
  - 3. Se apasă butonul Adaugă.

- 4. În forma de Editare drepturi se selectează tipul de "Alte drepturi", se introduce valoarea HJului cu inflație (în câmpul Suma), se introduce valoarea HJ-ului fără inflație (în câmpul "Suma de plată fără inflație"), se completează perioada de raportare și se apasă butonul Salvează.
- 5. Se verifică faptul că în calculul contribuțiilor angajat și angajator nu este inclusă inflația aferentă HJ-urilor.

Pentru D112 recomandăm parcurgerea următorilor pași (după generarea statului de plată rectificativ și actualizarea taxelor angajator):

- Deschideți declarația D112
- Apăsați butonul de Actualizare declarație
- Schimbați "Este rectificativ" din "Da" în "NU"
- Apăsați butonul Salvează.
- Apăsați butonul Generează fișier XML

P.S. La validarea cu DUKIntegrator s-ar putea să rezulte atenționări pentru câmpul E1\_2. Declarația se poate depune cu aceste atenționări, dar dacă se dorește eliminarea acestora, atunci:

- - se deschide fișierul xml cu Notepad (sau Notepad++)
- - se caută asiguratul după cod
- - se suprascrie valoarea din câmpul E1\_2 cu valoarea din câmpul E3\_9